TIME BOUND ELECTION MATTER

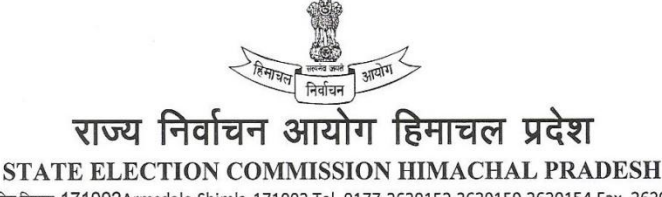

आर्मसडेल,शिमला-171002Armsdale,Shimla-171002 Tel. 0177-2620152,2620159,2620154,Fax. 2620152 Email:secysec-hp@nic.in <u>secysechp@gmail.com</u>

No. SEC (16) -2/2014 -2696-2870 To Dated, the 21st August, 2015

- All the District Election Officers (Panchayat) (Deputy Commissioners) Himachal Pradesh.
- 2. All the Deputy Commissioners Himachal Pradesh.

Subject:

Transfer of electors as per reorganization / new delimitation of wards of PRIs and ULBs

Madam / Sir,

In continuation of this Commission's letter No. SEC (16)-2/2014-601-718 dated 10<sup>th</sup> April, 2015 vide which the Commission had issued detailed instructions to generate working copies of the Draft Electoral Rolls in respect of Panchayati Raj Institutions and Urban Local Bodies on the basis of Database of Election Commission of India. But the stage of these working copies could not be shifted to the draft electoral rolls due to ongoing process for reorganization / creation of new Urban Local Bodies and Panchayati Raj Institutions. Besides number of wards in many Gram Sabha have been increased due to rise in census population on the basis of census 2011. Consequently fresh delimitation of wards have been done in various Rural and Urban Local Bodies.

In view of change in geographical boundaries of various bodies, the Commission has decided to transfer the electors in accordance with the new delimitation of wards and therefore directs as under:-

- The District Election Officer (Panchayat) will ensure the transfer of electors in the respective wards in accordance with the fresh delimitation of wards. <u>The transfer of</u> <u>electors must be completed by 30<sup>th</sup> August, 2015.</u>
- 2. When all the electors have been transferred in accordance with the new delimitation of wards the respective Executive Officers / Nagar Panchayat Secretaries will furnish the following certificate to the SDO (Civil) concerned and the Gram Panchayat Secretaries will furnish the said certificate duly countersigned by the Panchayat Inspector / Sub-Inspector as the case may be to the concerned Block Development Officers (AERO). The specimen copy of certificate is produced below for your ready reference:

"Certified that all the electors in Municipal Committee / Nagar Panchayat / Gram Panchayat ...... Development Block...... Tehsil ........ District ....... have been transferred in accordance with new delimitation of wards through Electoral Roll Management System (ERMS) Software.

Dated: The ..... th August, 2015".

CountersignedExecutive Officer / Secretary Nagar Panchayat /<br/>Gram Panchayat(Panchayat Inspector / Sub-Inspector)Gram Panchayat<br/>Gram Panchayat(Note: In case of Panchayati Raj Institutions this certificate should be counter signed by<br/>the Panchayat Inspector / Sub-Inspector as the case may be)

3. After the receipt of above mentioned certificate the SDO (Civil) or the Block Development Officer as the case may be will furnish the following certificate to the concerned Deputy Commissioner :

Software and the working copies of the electoral roll are ready for shifting of stage to draft electoral roll".

Dated: The ..... th August, 2015".

- 4. After receipt of the aforesaid certificates from the SDO (Civil) or Block Development Officers the Deputy Commissioner will allow the shifting of stage from the working copy of the draft electoral roll to draft electoral roll. It is pertinent to mention here that once the stage of the electoral roll is shifted it cannot be reversed therefore shifting of stage may be allowed only after full satisfaction.
- 5. In order to undertake this exercise through ERMS Software the User manual is also enclosed for guidance. The person operating the Software must undergo this manual and in case of any problem may contact this office.

Therefore, I am directed to request you to ensure that the directions issued by the Commission are adhered to in letter and spirit so that the transfer of electors is completed in a time bound manner in order to generate draft electoral; roll of PRIs and ULBs.

> Yours faithfully (Dr. D.K. Gupta) Secretary State Election Commission Himachal Pradesh.

Endst. No. No. SEC (16) -2/2014-2696-2870

Dated, the 21<sup>st</sup> August, 2015

Copy to the following for information and necessary action is forwarded through E-mail:-

1. The SIO-cum-Technical Director National Informatics Centre HP Secretariat Shimla-2.

- 2. The ADC Kaza Distt. L & Spiti and RC Pangi Distt. Chamba HP.
- 3. All the Assistant District Election officers-cum-District Panchayat Officers HP.
- 4. All the Assistant Electoral Roll Registration Officer -cum- Block Development Officers.
- 5. All the Executive Officers / Secretaries Nagar Panchayats.

(Dr. D.K. Gupta) Secretary State Election Commission Himachal Pradesh. User Manual to transfer the electors as per new delimitation of wards and PRIs.

- > Addition of Panchayat, if any , will only be carried out at Block level.
- > Addition of ward in any Panchayat will be carried out at Panchayat Level.

**Block level** 

1 Add Panchayat : This option is used to add new Panchayat in any block .

| Unused Electo |
|---------------|
|               |
|               |
|               |
|               |
|               |
|               |
|               |

2. You can add the name of Panchayat and after adding the name you can save the same.

| ← ⇒ C      | <b>f</b>         | admis.hp.nic.in/pritrgr | nis/erms/addP | anchayat.aspx    |                    |          |                  | 🕫 🖈          |
|------------|------------------|-------------------------|---------------|------------------|--------------------|----------|------------------|--------------|
| Active A   | E                | RMS                     |               |                  |                    |          |                  |              |
| RIMASHOB 2 | RA <b>Shimla</b> | Mashobra                |               |                  |                    |          | Change Passwo    | ord 🔍 LOGOUT |
|            |                  |                         | P             | anchayat Ei      | ntry Form          |          |                  |              |
|            | District         | *                       | SHIMLA 🔻      | Blo              | ck∗                | Masho    | obra 🔻           |              |
|            | Pancha           | yat Name (In Hindi)* [  |               | Par<br>Save Canc | nchayat Name (In E | nglish)* |                  |              |
|            |                  |                         |               | List Of Pan      | chayats            |          |                  |              |
|            | 4                | 1309005204              | सतलाई         |                  | SATLAI             |          | Map With Section | *            |
|            | 5                | 1309005203              | रामपुर        |                  | RAMPUR             |          | Map With Section |              |
|            | 6                | 1309005202              | रझाणा         |                  | RAJHANA            |          | Map With Section |              |
|            | 7                | 1309005201              | पुजारली       |                  | PUJARLI            |          | Map With Section |              |
|            | 8                | 1309005200              | पिरन          |                  | PIRAN              |          | Map With Section |              |
|            | 9                | 1309005199              | पटगैहर        |                  | PATGEHAR           |          | Map With Section |              |

## 3 Sub-User

After logging from the Panchayat user, click on Wardmaster.

|      | Arrest of a   |             | S                          | <b>tate El</b> e<br>Him | ection Commiss<br>achal Pradesh                         | sion                              | ERMS                        |  |  |
|------|---------------|-------------|----------------------------|-------------------------|---------------------------------------------------------|-----------------------------------|-----------------------------|--|--|
|      | Shimla   Mash | obra   BAGI | Set Panchayat              | Stage: Working          |                                                         |                                   | Change Password             |  |  |
| Ward | Master Ma     | p Electors  | Add/ Modify/ L             | elete Elector           | Check List                                              | WR Part-I WR Part-II Unuse        | d Electors Batch Check List |  |  |
|      |               | w           | ard Number*<br>ard Extent* |                         | Ward Entry Form<br>Ward Name*<br>Polling Station Addres | 55                                |                             |  |  |
|      |               | Sr No       | Ward Number                | Ward Name               | Ward Extent                                             | Polling Booth Address             |                             |  |  |
|      |               | 1           | 1                          | कयारगी                  | क्यार गी , बड़ोह                                        | राजकीय माध्यमिक पाठशाला<br>जाठिया | Delete                      |  |  |
|      |               | 2           | 2                          | গিলিনবাৰ্গী             | গিলিন্নাৰ্গা                                            | राजकीय माध्यमिक पाठशाला<br>जाठिया | Delete                      |  |  |
|      |               | 3           | 3                          | ঘনান                    | चनान,सझोला,दनोखरी                                       | राजकीय माध्यमिक पाठशाला<br>जाठिया | Delete                      |  |  |
|      |               | 4           | 4                          | पटीला                   | पटीला, शिल्डू                                           | राजकीय माध्यमिक पाठशाला<br>जाठिया | Delete                      |  |  |
|      |               | 5           | 5                          | पंती                    | पंती,भलावग, वगना                                        | राजकीय माध्यमिक पाठशाला<br>जाठिया | Delete                      |  |  |

4 Following screen will appear after clicking on the ward master and you can then add the new ward. After addition of new ward electors can be transferred/mapped in the new ward.

|               |                                                 | S                                   | <b>itate Ele</b><br>Hima         | achal Pradesh                                                           | SSION ERMS                        |                                    |                                                                                                    |  |
|---------------|-------------------------------------------------|-------------------------------------|----------------------------------|-------------------------------------------------------------------------|-----------------------------------|------------------------------------|----------------------------------------------------------------------------------------------------|--|
| &PLAL<br>Ward | Shimla   Mashobra   BAGI<br>Master Map Electors | <i>Set Panchayat</i><br>Add/Modify/ | Stage: Working<br>Delete Elector | Check List                                                              | WR Part-I WR Part-II Unus         | Change Passwoi<br>sed Electors Bat | a <sup>Correct</sup> ions and the second second s |  |
|               | w                                               | ard Number*<br>ard Extent*          |                                  | Ward Entry Form<br>Ward Name*<br>Polling Station Address<br>Save Cancel |                                   |                                    |                                                                                                    |  |
|               | Sr No                                           | Ward Number                         | ward Name                        | Ward Extent                                                             | Polling Booth Address             |                                    |                                                                                                    |  |
|               | 1                                               | 1                                   | क्यारगी                          | क्यार गी , गड़ोह                                                        | राजकीय माध्यमिक पाठशाला<br>जाठिया | Delete                             |                                                                                                    |  |
|               | 2                                               | 2                                   | গিল্লিবাগী                       | গিলিন্যাগী                                                              | राजकीय माध्यमिक पाठशाला<br>जाठिया | Delete                             |                                                                                                    |  |
|               | 3                                               | 3                                   | चनान                             | चलाल,मझोला,दलोखरी                                                       | राजकीय माध्यमिक पाठशाला<br>जाठिया | Delete                             |                                                                                                    |  |
|               | 4                                               | 4                                   | पटीला                            | पटीना, शिल्डू                                                           | राजकीय माध्यमिक पाठशाला<br>जाठिया | Delete                             |                                                                                                    |  |
|               | 5                                               | 5                                   | पंती                             | पंती,भलावग, वगना                                                        | राजकीय माध्यमिक पाठशाला<br>जाठिया | Delete                             |                                                                                                    |  |

**5.** Option is also provided to delete the ward. But before deletion of any ward please ensure tha all electors are appearing in that ward has been transferred to other wards in accordance with new delimitation and the concerned ward is vacant.

- 6 Now all newly added wards will appear in the ward list .Thereafter , all the required electors will be transferred to the newly created wards by block user. If the mapped elector or modified elector(Part-II electors) needs to be transferred to some other ward, then elector needs to be delinked by clicking on **map electors** and then on button **delink**.
- 7 After this, electors will restore its original position (i.e before mapping position) and then the concerned electors can be transferred to newly created ward by following the mapping process.

| € - | ⇒ C        | ń                                                                                                    | 🗋 admis.hp.nic.in/prit                                                   |                                                                                                    | ର୍ 🖁 😭                               |                    |                                      |                  |
|-----|------------|----------------------------------------------------------------------------------------------------|--------------------------------------------------------------------------|----------------------------------------------------------------------------------------------------|--------------------------------------|--------------------|--------------------------------------|------------------|
|     |            | No. of the second second secon |                                                                          | ERMS                                                                                                    |                                      |                    |                                      |                  |
|     | PLAL S     | himla                                                                                                    | Mashobra   BAGI <i>Set Panchayat</i>                                     | Stage: Working                                                                                                 |                                      |                    | Change Pa                            | ssword COGOUT    |
| V   | /ard Ma    | aster (                                                                                                    | Map Electors Add/Modify                                                  | /Delete Elector                                                                                                | Check List                           | WR Part-I V        | WR Part-II Unused Electors           | Batch Check List |
|     |            |                                                                                                    | The second second second                                                 | Elector M                                                                                                    | apping Details                       |                    |                                      |                  |
|     |            |                                                                                                    |                                                                          | Choose Village 10                                                                                              | 3/4-राम लाल विल्ला क्षेत्र (द        | वाठ) <b>र</b>      |                                      |                  |
|     |            |                                                                                                    | Working Copy<br>Starting Sr No                                           | Work<br>Endi                                                                                                   | ing Copy<br>ng Sr No<br>Id New Batch |                    | Ward No -Select-                     | 7                |
|     |            |                                                                                                    |                                                                          | List Of Mapped Electo                                                                                          | Click On Ward To Edit                | Mapped Elector D   | Details)                             |                  |
|     |            |                                                                                                    | No Of Electors Mapped                                                    | In राम लाल विल्ला क्षेत्र (दवाठ) : 3                                                                           |                                      |                    |                                      |                  |
|     |            |                                                                                                    | Sr No Ward No                                                            |                                                                                                    | Starting Sr No                       | Ending Sr N        | No                                   | <b>^</b>         |
|     |            |                                                                                                    | 1 3-चनान                                                                 |                                                                                                    | 1                                    | 3                  | Preview Delink                       | -                |
|     |            |                                                                                                    |                                                                          |                                                                                                    | Connect                              |                    | "Constant"                           |                  |
|     |            |                                                                                                    |                                                                          | Himachal Covernment ( Den:                                                                                     | Cancer                               | inka I Conta       | et lle                               |                  |
|     | leelain    |                                                                                                    |                                                                          | Himachar Government   Depa                                                                                     |                                      | nks FContac        |                                      |                  |
| 9   | uery/clari | ification                                                                                                    | ne web Application, Electoral Rol<br>n, please get in touch with the res | s MuS, has been developed for the State<br>pective District Panchayat Officer/ Distri<br>d Daputy Commissioner | ct Informatics Officer of your       | District. Any quer | ry requiring intervention of the Sta | ate Election     |